# คู่มือการใช้งาน ระบบงานยื่นคำร้องขอลงทะเบียนกลุ่มเรียนที่เต็ม (Online Waiting List)

้นักศึกษาสามารถเข้า สู่ระบบ SLCM ได้โดยการระบุ URL คือ <u>https://reg.dpu.ac.th</u> หรือเข้าผ่าน เว็บไซต์ของมหาวิทยาลัย

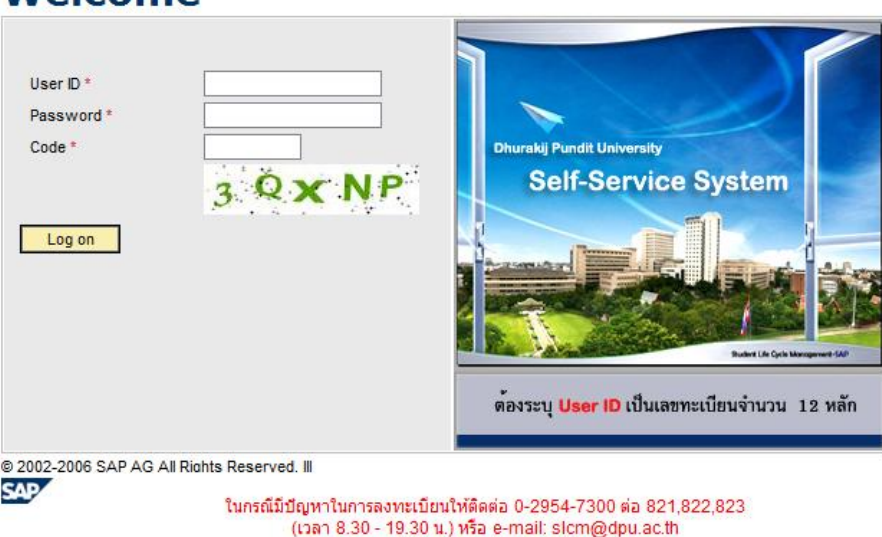

# เมื่อปรากฏหน้าจอสำหรับการเข้าใช้งานระบบดังรูปด้านบน ให้นักศึกษาระบุข้อมูลเพื่อแสดง ตัวตนผู้ใช้ดังนี้

- 1. User ID คือ เลงทะเบียนนักศึกษา 12 หลัก
- 2. Password คือ เลขบัตรประชาชน หรือ Passport No. สำหรับนักศึกษาต่างชาติ หากมีการ เปลี่ยนแปลง Password ให้ระบุ Password ใหม่ลงไป
- 3. Code คือ การพิมพ์รหัสตามที่ปรากฏในรูปหากเป็นตัวอักษรสามารถพิมพ์ด้วยอักษรพิมพ์ เล็กหรือใหญ่ก็ได้(เป็นการป้องกันและเพิ่มความปลอดภัยให้กับระบบ)

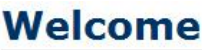

จากนั้นให้กด **Logon** ปุ่ม

หมายเหตุ : ห้ามป้อน Password ผิดติดต่อกันเกิน 3 ครั้ง เพราะระบบจะถ็อกไม่ให้เข้าใช้งาน ได้อีกดังนั้น ถ้าป้อนผิดเป็นครั้งที่ 2 แนะนำให้ปิดหน้าจอแล้วเปิดใหม่

สำหรับระบบงานการยื่นคำร้องกลุ่มเรียนเต็ม คือ ระบบงานที่เกี่ยวข้องกับการลงทะเบียนของ นักศึกษา ที่ทำการลงทะเบียนแล้วกลุ่มเรียนเต็ม ซึ่งประกอบด้วยเมนูการใช้งานต่อไปนี้

- 1. ลงทะเบียนกลุ่มเรียนเต็ม
- 2. ตรวจสอบผลการอนุมัติ

้โดยจะขออธิบายรายละเอียดของการใช้เมนูต่างๆ ดังต่อไปนี้

1. ลงทะเบียนกลุ่มเรียนเต็ม

สำหรับเมนูนี้ คือ เมนูที่ใช้สำหรับนักศึกษาที่ทำการลงทะเบียนตามกำหนดแล้วกลุ่มเรียน เต็ม สามารถยื่นกำร้องทางออนไลน์ ผ่านระบบงานนี้ โดยมีวัตถุประสงค์ของระบบ คือ ให้ นักศึกษาบันทึกรายวิชา กลุ่มเรียน และเหตุผลที่ต้องการจะลงทะเบียนในกลุ่มเรียนที่เต็ม โดย ระบบจะมีการตรวจสอบเงื่อนไขต่างๆ ให้เป็นไปตามระเบียบของมหาวิทยาลัย เช่น ถูกระงับ สิทธิ์การลงทะเบียน รอบเวลาเรียน การซ้ำซ้อนของตารางเรียนและตารางสอบ เป็นต้น สำหรับขั้นตอนการใช้งานเมนูนี้มีคังต่อไปนี้

1.1 คลิกที่เมนู ลงทะเบียนกลุ่มเรียนเต็ม จะปรากฎหน้าจอดังรูป

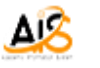

| <u>หน้าหลัก   ข้อมูลทั่วไปนักศึกษ</u>                                   | <u>ข้อมูลตารางสอน   งานทะเบียบนักศึกษา   ยื่นตำร้องกลุ่มเรียบแต้ม   งานตรวจสอบผลการเรียน   รายงานดัวบัณฑิต   ออกจากระบบ</u>                                                                                                    |
|-------------------------------------------------------------------------|----------------------------------------------------------------------------------------------------|
| ลงทะเบียนกลุ่มเรียนเต็ม                                                 |                                                                                                    |
| <ul> <li>ลงทะเบียนกลุ่มเรียนเต้ม</li> <li>ตรวจสอบผลการอนมัติ</li> </ul> | แจ้งความจำนงขอลงทะเบียนกลุ่มเรียนที่เติม : ภาคเรียนที่ 2 ปีการศึกษา 2555                                                                                                    |
|                                                                         | รหัสนักศึกษา: โปรงการสุดิน<br>คณะ: ปรัทรธุธกิจ หลักสูตร: การจัดการ 4 ปีปกติ                                                                                                    |
| เทห็ถุอถ                                                                | รอมเวลา: อ่าคมกต์ ระสับการศึกษา: ปริญญาตร<br>1.2                                                                                                    |
|                                                                         | รหัสวิชา<br>ไส่รหัสวิชาและคด Enter:<br>โส่หน้ายเลยคลุม 3 หลัก ตามประกาศในตรางส่อนและคดปุ่มเพิ่ม:<br>จะจบคารศึกษาในภาคเรียนนี้: เหตุผลอื่น โปรคระบุ:<br>สำคับที่ รหัสวิชา ชื่อวิชา หน่วยกิต กลุ่มเรียน อันดับ จบภาคเรียนนี้ เหตุผลอื่น |
|                                                                         | ตารางว่าง<br>จำนวนหน่วยคิดที่ขอลงทะเบียนเพิ่ม: 0 หน่วยคือ: และจำนวนหน่วยคิดทั้งหมดที่ลงทะเบียนกาดเรียนนี้: 3 หน่วยคิด:                                                                                                    |
|                                                                         | ในกรณีที่ต้องการติดตอนักศึกษา สามารถติดตอได้ที่: โทรศัพท์: อัเมล์:                                                                                                    |
|                                                                         | รายวิชาและกลุ่มเรียนที่มีกศึกษาแจ้งกวามจำนงไว้ คณะวิชาเจ้าของรายวิชาจะเป็นผู้พิจารณาอนุมิดีตามความเหม <del>ารสม</del><br>นักศึกษาสามารถตรวจสอบผลผ่านระบบได้จากเมนู ตรวจสอบผลการลงทะเบียนเพิ่ม ตามรับที่ได้ประกาศไว้                   |
|                                                                         | ต้มหากลุมเรียน ยืนอัน 1.3                                                                                                    |

1.2 ใส่รหัสวิชาที่ต้องการลงทะเบียน และกด Enter ระบบจะแสดงชื่อวิชา จากนั้นให้ระบุ เพิ่ม

หมายเลขกลุ่มเรียน และ เหตุผลที่ต้องการลงทะเบียนแล้ว กดปุ่ม

| รทัสวิชา                                        | คลุ่มเรียน -                                              |
|-------------------------------------------------|-----------------------------------------------------------|
| ใส่รทัสวิชาและคด Enter:                         | ใส่หมายเลขกลุ่ม 3 หลัก ตามประกาศในตารางสอนและกดปุ่มเพิ่ม: |
| จะจบการศึกษาในภาคเรียนนี้: เหตุผลอื่ม โปรดระบุ: | อันดับ: 1 💌 เพิ่ม                                         |
|                                                 |                                                           |

### ระบบจะแสดงรายวิชาที่เพิ่มไปแล้ว

| บท รหลวขา | ชอวชา           | หน่วยกิด              | กลุ่มเรียน              | อันดับ                            | จบภาคเรียนนี้                       | เหตุผลอื่น                          |
|-----------|-----------------|-----------------------|-------------------------|-----------------------------------|-------------------------------------|-------------------------------------|
| EC342     | ตลาดเงินตลาดทุน | 3                     | EC342-002               | 1                                 | <ul><li>✓</li></ul>                 |                                     |
| -         | EC342           | EC342 ตลาดเงินตลาดทุน | EC342 ตลาดเงินตลาดทุน 3 | EC342 ตลาดเงินตลาดทุน 3 EC342-002 | EC342 ตลาดเงินตลาดหุน 3 EC342-002 1 | EC342 ตลาดเงินตลาดทุน 3 EC342-002 1 |

หากต้องการลบรายวิชาคังกล่าวออกให้กคปุ่ม 🔊 ที่ปรากฏอยู่หน้ารายวิชานั้นๆ แล้วตอบยืนยัน

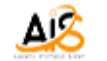

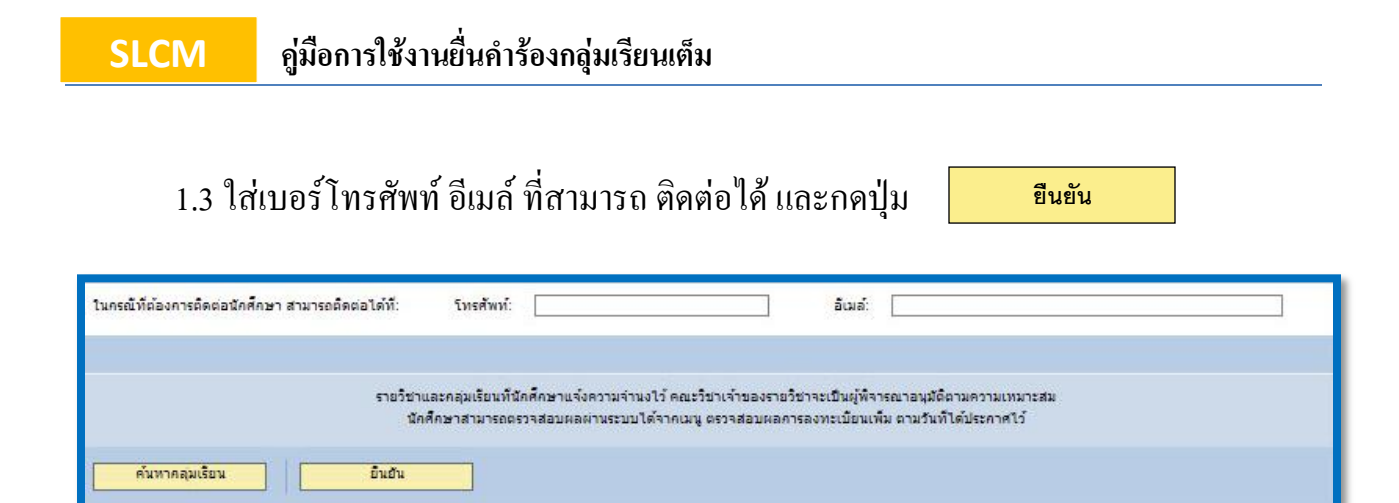

<mark>หมายเหตุ</mark>: ก่อนกคยืนยัน ควรตรวจสอบความเรียบร้อยของการบันทึกข้อมูล จำนวนวิชาที่ยื่นคำร้อง

(เพราะยืนยันการยื่นคำร้องกลุ่มเรียนเต็ม ได้ 1 ครั้งต่อภาคเรียน)

1.4 รอผลการอนุมัติ

2. ตรวจสอบผลการอนุมัติ

สำหรับเมนูนี้ ใช้สำหรับตรวจการผลการอนุมัติ ที่ได้ยื่นคำร้องกลุ่มเรียนเต็ม

2.1 คลิกที่เมนู ตรวจสอบผลการอนุมัติ จะปรากฏหน้าจอคังรูป

| กดปุ่ม | แสดง | เพื่อดูผลก | ารอนุมัติ |
|--------|------|------------|-----------|
| 9      |      | ୍ୟ         | 9         |

| ตรวจสอบผลการขอลงห | ดรวจสอบผลการขอลงทะเบียนเพิ่มกลุ่มเรียนที่เต็ม |                 |                |                                      |  |  |  |  |
|-------------------|-----------------------------------------------|-----------------|----------------|--------------------------------------|--|--|--|--|
|                   |                                               |                 |                |                                      |  |  |  |  |
| เลขทะเบียน:       | 550101020009                                  |                 | ชื่อ-สกุล:     | นางสาววจีพร แสนสนุก                  |  |  |  |  |
| คณะ:              | บริหารธุรกิจ                                  |                 | หลักสูตร:      | การบริหารทรัพยากรมนุษย์ 4 ปีปกติ     |  |  |  |  |
| รอบเวลา:          | ภาคปกติ                                       |                 | ระดับการศึกษา: | ปริญญาตรี                            |  |  |  |  |
| ปีการศึกษา        |                                               | ภาคเรียน        |                | รอบเวลาในการขึ้นความจำนง             |  |  |  |  |
| นสดง 2012         |                                               | ภาคเรียนฤดูร้อน |                | ลงทะเบียนตามกำหนดและล่าช้ำครั้งที่ 1 |  |  |  |  |
| 🗐 🛋 📥 ແຄງ 🕇 ນອง 1 |                                               |                 |                |                                      |  |  |  |  |

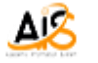

#### ระบบจะแสดงผลของการยื่นคำร้องรายวิชา

| ผลการขออนุมัติการขอล            | ลงทะเบียนเพิ่มในกลุ่มเรียนที่เต็ม ภาง               | คเรียนฤดูร้อน/2012               |                                       |                   |  |                         |                  |            |  |
|---------------------------------|-----------------------------------------------------|----------------------------------|---------------------------------------|-------------------|--|-------------------------|------------------|------------|--|
| เลขทะเบียน:<br>คณะ:<br>รอบเวลา: | ม: <b>เอง เขา เอาอออ</b><br>บริหารธุดกิจ<br>ภาคปกติ |                                  | ชื่อ-สกุล:<br>หลักสูตร:<br>ระดับการศ์ | ชื่อ-สกุล:        |  | หยากรมนุษย์ 4 ปีปกติ    |                  | ชั้นปีที่: |  |
|                                 | สำดับที่ รหัสวิชา<br>1 AC213<br>1 ▼ ▼ ▼             | ชื่อวิชา<br>การบัญชีสำหรับธุรกิจ |                                       | กลุ่มเรียน<br>511 |  | ผลการทำรารณา<br>อนุมัติ | เหตุผลการทำงารณา |            |  |

### 2.2 หากได้รับการอนุมัติ ให้ทำการพิมใบแจ้งชำระเงิน ไปที่เมนูการลงทะเบียน แล้วเลือก

| <u>หน้าหลัก   ข้อมูลทั่วไปนักศึกษา   ข้อม</u>                                                              | <u>เลตารางสอน   งานทะเบียนนั</u> | <u>ักศึกษา   ยืนศาร้องกลุ่มเรีย</u> | <u>เนเด็ม   งานตรวจสอบผล</u> เ |
|----------------------------------------------------------------------------------------------------|----------------------------------|-------------------------------------|--------------------------------|
| พิมพ์ใบแจ้งการชำระเงิน                                                                                     |                                  |                                     |                                |
| <ul> <li><u>ลงทะเบียน</u></li> <li><u>แสดงข้อมูลการลงทะเบียน</u></li> <li>พิมพใบแจ้งการชาระเงิน</li> </ul> | กำหนดเงือนไขสำหรับกา             | ารค้นหา                             |                                |
| <ul> <li>พิมพ์ใบเสร็จเงิน</li> </ul>                                                                       | เลขทะเบียนนักศึกษา:              | 0004042900229                       |                                |
|                                                                                                    | ปีการศึกษา:                      | 2555                                | •                              |
|                                                                                                    | ภาคเรียน:                        | 3                                   | •                              |
|                                                                                                    | ภาษา:                            | ТН                                  | •                              |
|                                                                                                    | พิมพ์                            | /                                   |                                |
|                                                                                                    |                                  |                                     | _                              |
|                                                                                                    | คลิกเลียก ปีก                    | ารศึกษา,ภาคเรียน,ภาษา               |                                |
|                                                                                                    |                                  |                                     |                                |
|                                                                                                    |                                  |                                     |                                |

เมนูพิมพ์ใบแจ้งการชำระเงิน

ขั้นตอนการพิมพ์ใบแจ้งชำระเงิน ต้องกำหนดข้อมูลเพื่อใช้ในการแสดงรายงาน ดังนี้

- กำหนดปีการศึกษาที่ลงทะเบียน
- กำหนดภาคเรียนที่ลงทะเบียน
- กำหนดภาษาที่ใช้ในการพิมพ์ โดยปกติระบบจะกำหนดค่าตั้งต้นให้เป็นภาษาที่นักศึกษาใช้ งานอยู่
- กดปุ่ม พิมพ์ ระบบจะแสดงใบแจ้งการชำระเงิน

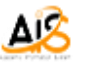

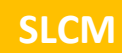

🔹 กดปุ่ม 🖨 เพื่อสั่งพิมพ์เอกสารออกทางเครื่องพิมพ์ ดังรูปด้านล่าง

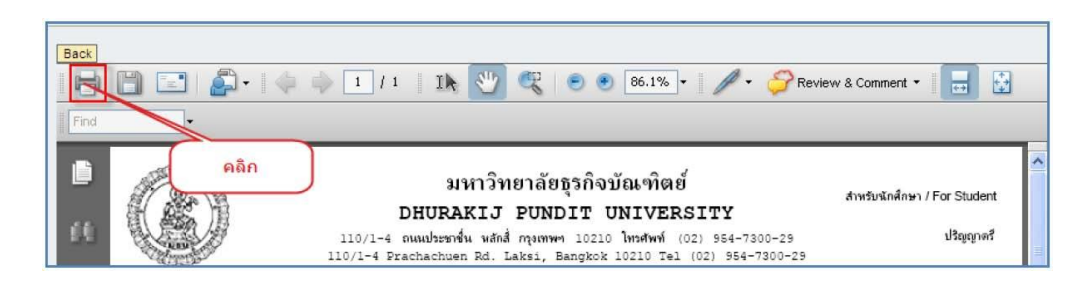

#### ตัวอย่างใบแจ้งการชำระเงิน

| G                                                         |                                                           |                                                                                    | ם<br>DHUR<br>110/1-4 המנוולים                                                                                                    | มหาวิทยาลั<br>AKIJ PUN<br>เช่น หลักสี่ กรุงเท                              | ยธุรกิจบัณร<br>IDIT UNI<br>พฯ 10210 โทรศ    | ทิตย์<br>VERSITY<br>พท์ (02) 954-1                                     | 7300-29                                                  | สำห                                                                           | เร็บนักศึกษ  | n / For Studen<br>ปริญญาตรี          |
|-----------------------------------------------------------|-----------------------------------------------------------|------------------------------------------------------------------------------------|----------------------------------------------------------------------------------------------------|----------------------------------------------------------------------------|---------------------------------------------|------------------------------------------------------------------------|----------------------------------------------------------|-------------------------------------------------------------------------------|--------------|--------------------------------------|
| ALC AND A                                                 | ALC .                                                     | 1                                                                                  | 10/1-4 Prachachu                                                                                                    | en Rd. Laksi,<br>ใบแจ้งก<br>In                                             | Bangkok 10210<br>การชำระเงิน<br>voice       | ) Tel (02) 954<br>ວັນທີ່ฟີລ<br>ເລນທີ່/<br>ລາກະເປີ                      | l−7300−29<br>ณ์ / Printin<br>Number<br>โยน / Postin      | g Date 26/                                                                    | 04/2013      |                                      |
| aบทะเบียน /                                               | Registration N                                            | lumber                                                                             |                                                                                                    |                                                                            | ประจำภาดเรียน .                             | Semester 3 / 201                                                       | 12                                                       |                                                                               |              |                                      |
| ชื่อสกุล / Nan                                            | ne j                                                      |                                                                                    |                                                                                                    |                                                                            | คณะ / Faculty                               | การจ่องเพี่ยวแ                                                         | ละการโรงแระ                                              | 91                                                                            |              |                                      |
| ายวิชาที่ลงทะ                                             | เบือน / Items                                             |                                                                                    |                                                                                                    | 37                                                                         | สาขาวิชา / Majo                             | r การข่องเพี่ยวแ                                                       | .ละโรงแรม เร                                             | ที่ขบโอน (ปก                                                                  | เติ)         |                                      |
| สำคับที่<br>Order No.                                     | วทัสวิชา<br>Code No.                                      |                                                                                    | ชื่อวิชา<br>Course Title                                                                                                    |                                                                            | จำนวนหน่วยกิด<br>No. of Credits             | າານ່ວຍກິດຂະ<br>Fee/Credit                                              | ต่าปฏิบัติ<br>Lab Fe                                     | iกาว / ฟัตนด์<br>ee / Study T                                                 | lown<br>'our | กลุ่มที่<br>Group                    |
| 1                                                         | LF306                                                     | ภาษาฝรั่งเศลง                                                                      | พื่อการท่องเที่ยว                                                                                                    |                                                                            | 3                                           | 1,200                                                                  |                                                          |                                                                               | 0            | 512                                  |
|                                                           |                                                           |                                                                                    |                                                                                                    |                                                                            |                                             |                                                                        |                                                          |                                                                               |              |                                      |
|                                                           |                                                           |                                                                                    |                                                                                                    |                                                                            |                                             |                                                                        |                                                          |                                                                               |              |                                      |
| )1 divenization                                           | 02 Antrop                                                 |                                                                                    | 03 endranthumenaliterae                                                                                                    | 04 ล่าซ้ำสารเนียงสมเด็กษา                                                  | 05 ค่าประสารรับการประวัย<br>ของปฏิบัติการ   | 06 eindneföligeligene                                                  | 07 milit<br>Amun                                         | รีบอาหระเมือนเสีย                                                             | 08 Jun       |                                      |
| 3                                                         | ,600                                                      | 100                                                                                | 0                                                                                                    |                                                                            | D                                           | 0                                                                      | 0                                                        | 522                                                                           |              | 0                                    |
| นักศึกษาชำระ<br>กรณีถอนราช:<br>กำหนดก<br>สี่สีสา          | เงินได้ตั้งแต่วันข<br>วิชา รับเงินคืนตั้<br>การรับเงินคืา | สื่องทะเบือน จา<br>มแต่วันที่ / Ref<br>มกรณี                                       | นถึงวันที่ / Payment du<br>und receive on 09/05                                                                                  | e on 18/04/2013<br>//2013                                                  | าหนดการ                                     | รวมค่าองทะ<br>ค่าปรับช่าวะเงินส่<br>จำนวนแง้นที่ชำวะเเ<br>ออดที่ต้องช่ | สเบียน / Tota<br>กซ้า / Late p<br>รวมห<br>เล้ว / Total a | al tuition fer<br>payment fer<br>ทั้งสั้น / Tota<br>amount part<br>ient Amoun | e<br>l<br>đ  | 4,222.00<br>0.00<br>4,222.00<br>0.00 |
| ทมก                                                       | ารถอนรายว                                                 | ชา                                                                                 | / In words                                                                                                    |                                                                            | .a. 8                                       |                                                                        |                                                          |                                                                               |              |                                      |
| ** กรณีลงพ                                                | ะเบียนล่าข้าหรือ                                          | ชำระเงินล่าซ้า                                                                     | จะต้องเสียค่าธรรมเนียมเ                                                                                                    | ยอง<br>คามระเบียบของมหา                                                    | าเงนทงหมดทด                                 | iav21st                                                                | ed due to la                                             | te registrat                                                                  | ion or late  | e payment **                         |
| (A)                                                       | มหาวิทยา<br>DHURAKII PL                                   | ลัยขุวกิจบัณฑิต<br>JNDIT UNIV                                                      | เช้<br>ERSITY                                                                                                    | ใบแจ้งการข้าระเงิ                                                          | แทื่ธนาคาร / Pay-In                         | a and and a case and animal sing and of one do                         |                                                          | d 74                                                                          | นี้สำหรับธน  | iens / For Bank                      |
| 101                                                       |                                                           |                                                                                    |                                                                                                    |                                                                            | Juni / Date                                 |                                                                        |                                                          |                                                                               |              |                                      |
| เพื่อเข้าบัญชี                                            | มหาวิทยาลัยธุรกิ                                          | จบัณฑิตย์                                                                          |                                                                                                    |                                                                            | SERVICE O                                   | ODE : DPU1                                                             |                                                          |                                                                               |              |                                      |
| בער 🍳 🗌                                                   | เจ. ธนาคารกรุงเ<br>เจ. ธนาคารไทยร                         | ทาพ (BBL) สาฯ<br>ผาณิชย์ (SCB)                                                     | เกประชาชิ่น CODE: 19<br>และเที่บัณฑี 319-3-022                                                                                   | 3<br>88-8 TR CODE 36                                                       | NAME (Sat                                   | ักศึกษา)                                                               |                                                          |                                                                               |              |                                      |
| w                                                         | เจ. ธนาคารกรุงไ                                           | ทย (KTB) CO                                                                        | OMPANY CODE: DPU                                                                                                    | J1                                                                         | CUSTOMER<br>REF.NO.1                        | NO.<br>(หรัสนักศึกษา)                                                  |                                                          |                                                                               |              |                                      |
| גע <del>ס</del> וו<br>גע 🕑 🗌                              | เจ. ขนาคารชนช<br>เจ. ชนาคารกสิก                           | าด (TBANK)<br>ปัทย (KBANK                                                          | TAX.ID 4107000048 (<br>) CODE: 35076 A/C 6                                                                                       | 01<br>6471001110                                                           | BILL NO.)<br>(วันครบกำหน                    | BILL NO./REF.NO.2<br>(วันครบกำหนดชาระ/Due date) 18042013               |                                                          |                                                                               |              |                                      |
|                                                           | unter Service                                             |                                                                                    |                                                                                                    |                                                                            | TELEPHOP<br>โทรศัพท์ที่ติดเ                 | iela                                                                   |                                                          |                                                                               |              |                                      |
| 5963568951971                                             | กเขาบญชงานอน                                              | Amount in C                                                                        | ash Deposit                                                                                                    |                                                                            | direstrear(D)                               | W/ Amount (B                                                           | ant)                                                     |                                                                               |              |                                      |
| อผู้นำฝาก                                                 |                                                           |                                                                                    | ไท                                                                                                    | _                                                                          | สำหรับเจ้าหน่                               | <b>เ</b> าที่ผู้รับเงิน                                                | 0.00                                                     |                                                                               |              |                                      |
| Versions<br>For your conv<br>Teensawaud<br>Registration o | enience, please<br>outes astinaanys<br>f courses will be  | แบบนี้ไปช่าวะได้ที่ บร<br>pay with this s<br>แและบันทึกราะวังรโห<br>successfully c | ส.ธรรรรรรรณ์ที่ระบุไว้ชังสุด บุคลาง<br>lip at any branch of the b<br>ฐานข้อมูล เมื่อนักสักษาช่ายเงินแ<br>ompleted and recorded i | กษรีประเทศ *<br>anks mentioned abo<br>มวงฟารีน *<br>n the University's sys | e all over Thailand<br>tem, only when the s | tudent has paid the                                                    | tuition and fe                                           | es                                                                            |              |                                      |
| โกศึกษาต้องช่                                             | าระเงินภายในวัน                                           | เพื่ / Payment                                                                     | due on 18/04/2013                                                                                                    |                                                                            |                                             |                                                                        |                                                          |                                                                               |              |                                      |

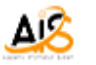